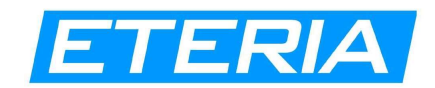

## Manuale app mobile GPS Eteria

Benvenuto alla panoramica dell'applicazione client mobile Eteria.

Dopo aver aperto l'app, ti verrà presentata una schermata di accesso: puoi accedere al tuo account Eteria inserendo il tuo nome utente e la password.

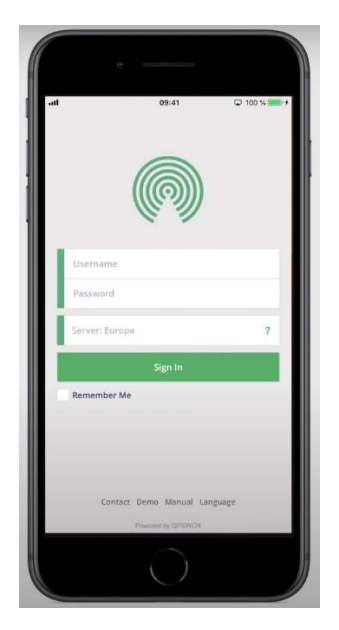

Se non ne hai ancora uno, puoi registrarti contattando info@eteria.biz.

Inserisci l'indirizzo del server custom -> <u>https://gps.eteria.biz</u> invece di utilizzare quello standard già disponibile (vedi manuale di installazione a pagina 8).

Per navigare nell'applicazione senza un account, puoi premere il pulsante demo.

Dopo aver effettuato l'accesso, arriverai alla schermata principale da cui potrai utilizzare tutte le funzionalità dell'app Eteria.

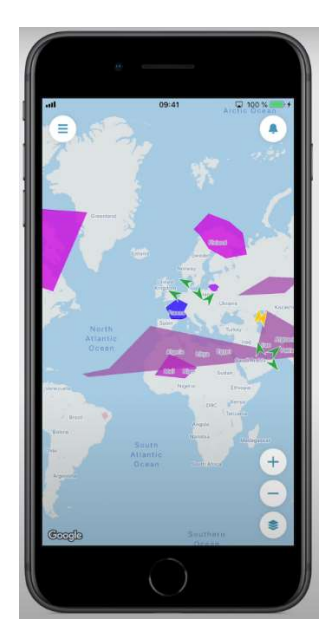

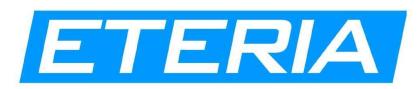

Per navigare nell'applicazione, premi il pulsante in alto a sinistra per aprire il menu laterale. Qui in alto troverai i tuoi gruppi di oggetti.

| u    | 09:41         | 🖵 100 % | * |
|------|---------------|---------|---|
| dem  | o@gpswox.com  |         | = |
| Item | 5             |         |   |
| Ξ    | Groups        | >       | - |
| 69   | Devices       |         |   |
| Navi | gation        |         |   |
| 0    | New object    | >       |   |
|      | Notifications |         |   |
| 0    | History       | >       |   |
| 2    | Tools         |         |   |
| \$   | Setup         |         |   |
| 0    | Support       | >       |   |
|      |               | (       | - |

Dopo aver selezionato un gruppo, vedrai tutti i dispositivi appartenenti a quel gruppo e alcune informazioni generiche sul loro stato attuale.

| all 09:41                                  | C 100 %  |      |
|--------------------------------------------|----------|------|
| ≡ Ungrouped                                | Add      | 6    |
| Q Aa                                       |          | 2    |
| BMW M5 2019-08-13 15:38:58                 | 21 kph   | 2    |
| Citroen Jumper<br>2019-06-11 16:19(2)      | 31 kph 🚦 |      |
| DAF FA 2019 05-29 00:02-54                 | 133 kph  | /    |
| Ford Transit<br>2015-07-14 0465829         | 0 kph 🚦  |      |
| Veco Maginus                               | 0 kph 🚦  |      |
| Jeep Grand Cherokee<br>2018-11-22 05:51:41 | 72 kph 🚦 |      |
| Mercedes-Benz Sprinter                     | 122 kph  | Cute |
| Opel Vectra<br>2019/01/26/08/61/87         | 51 kph   |      |
| Renault Premiuni 200                       | obub i   | Go   |

Tornando dal menu laterale, puoi premere su dispositivi per vedere rapidamente l'elenco di tutti i tuoi oggetti aggiunti.

In realtà, da qualsiasi punto del menu laterale, puoi scorrere verso destra per vedere le informazioni sui gruppi di dispositivi e ancora a destra per arrivare all'elenco dei dispositivi.

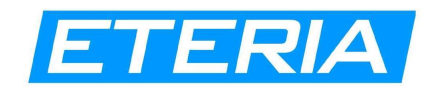

Per vedere informazioni dettagliate sulla cronologia di un dispositivo, seleziona la scheda cronologia, scegli un dispositivo e seleziona il periodo di tempo di cui desideri ottenere la cronologia.

| el.                       | 09:41                 | 🖵 100 % 💷 🕈 |
|---------------------------|-----------------------|-------------|
| × History                 |                       |             |
| Device                    |                       |             |
| Select Device             |                       | >           |
| Date                      |                       |             |
| From:<br>2019-08-18 00:00 |                       |             |
| To:<br>2019-08-18 23:45   |                       |             |
| Preview valid only up     | o to one month (31 da | ys).        |
|                           | Search                |             |
|                           |                       |             |
|                           |                       |             |
|                           |                       |             |
|                           |                       |             |
|                           |                       |             |
|                           |                       |             |

Qui troverai il grafico statistico e il registro dettagliato sulla cronologia del dispositivo.

|                                                                            | 09:41          | 🖵 100 % 📂                                 |
|----------------------------------------------------------------------------|----------------|-------------------------------------------|
| COAFFA-                                                                    | Speed          |                                           |
| Device                                                                     |                |                                           |
| Sensor                                                                     |                | Speed >                                   |
| Statistics Gra                                                             | ph             |                                           |
| 00.01.56                                                                   | 12:21:15       | 00.32.21 11.51.51                         |
| 150                                                                        |                |                                           |
| 120                                                                        |                |                                           |
| 90<br>80<br>30                                                             |                |                                           |
| ee<br>30<br>0<br>Data Log                                                  |                |                                           |
| 90<br>80<br>30<br>0<br>Data Log<br>Time                                    |                | Value                                     |
| 00<br>00<br>00<br>00<br>00<br>00<br>00<br>00<br>00<br>00<br>00<br>00<br>00 | 01:56          | Value<br>63.0 kph                         |
| 00<br>00<br>00<br>00<br>00<br>00<br>00<br>00<br>00<br>00<br>00<br>00<br>00 | 01:56          | Value<br>63.0 kph                         |
| Data Log<br>Time<br>2019-08-17 00<br>2019-08-17 00                         | 01:56<br>01:56 | Value<br>63.0 kph<br>63.3 kph<br>63.3 kph |

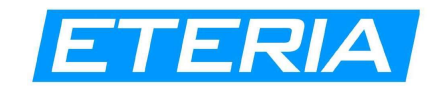

Selezionando la seconda scheda, vedrai la mappa rappresentativa della cronologia.

Puoi anche riprodurre il movimento del mezzo premendo il pulsante di riproduzione.

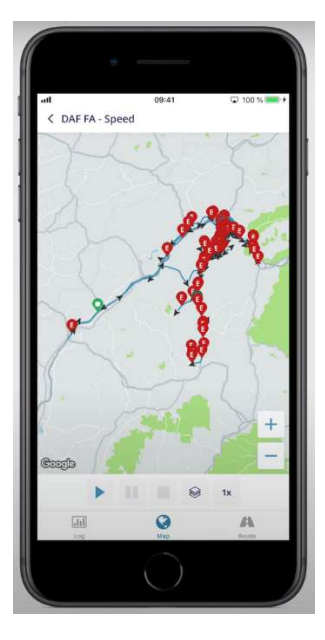

Durante la visione, puoi cambiare la velocità di riproduzione, mettere in pausa o anche cambiare il tipo di mappa della riproduzione.

La terza scheda mostra gli aggiornamenti di posizione registrati in un sintetico elenco.

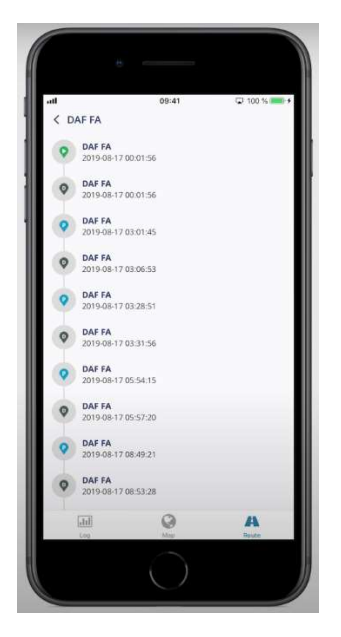

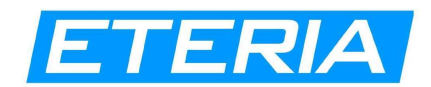

Tornando dal menu laterale, puoi accedere alla sezione strumenti: qui troverai una varietà di opzioni che puoi utilizzare come avvisi, rapporti, geofence, comandi e altro.

| d .                                     | 09:41                                           | 🖵 100 % 🚃                             |
|-----------------------------------------|-------------------------------------------------|---------------------------------------|
| × Tools                                 |                                                 |                                       |
| Notifications                           |                                                 |                                       |
| Alerts                                  |                                                 | >                                     |
| Edit, remove or add notifications.      | new alerts. Added ale                           | irts will trigger push                |
| Data                                    |                                                 |                                       |
| Reports                                 |                                                 | 5                                     |
| Get scheduled email<br>current ones.    | ils about specific devi                         | ce or remove                          |
| Map Objects                             |                                                 |                                       |
| Geofencing                              |                                                 | >                                     |
| Point Of Interest                       |                                                 | >                                     |
| Add or remove map<br>Geofences. These o | objects such as: Poin<br>options may trigger pu | ts of interest,<br>ish notifications. |
|                                         |                                                 |                                       |
| Map Utilities                           |                                                 |                                       |

Per configurare le impostazioni dell'applicazione, vai alla sezione impostazioni: qui potrai cambiare impostazioni come unità di distanza, capacità e altitudine, calendario predefinito e fuso orario;

| ıl.                  | 09:41 😳 100 % 🚥 🗄 |
|----------------------|-------------------|
| × Setup              | Save              |
| Units                |                   |
| Units Of Distance    | Kilometer >       |
| Units Of Capacity    | Liter >           |
| Units Of Altitude    | Meter >           |
| Time                 |                   |
| Weekdays             | 2                 |
| Timezone             | UTC 00:00 >       |
| Daylight saving time |                   |
| Configure            | >                 |
| Objects              |                   |
| Object Groups        |                   |

potrai configurare l'ora legale, i gruppi di oggetti, gli eventi dei conducenti, il gateway SMS, i modelli di comando e anche cambiare la lingua dell'applicazione.

Tornando alla vista mappa, ti verranno presentati i dati in tempo reale di tutti i tuoi mezzi.

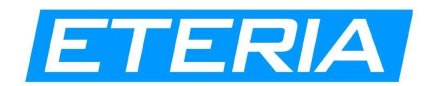

Per vedere informazioni più dettagliate su un certo mezzo, basta cliccarci sopra e verrà effettuato uno zoom diretto.

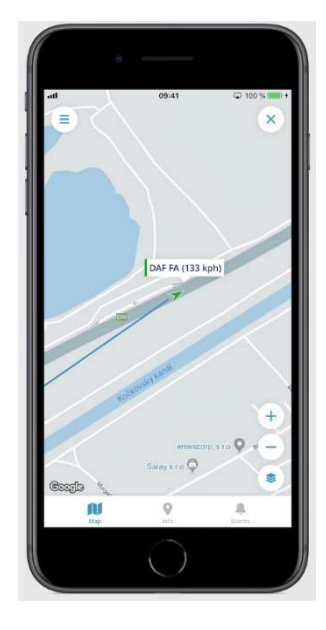

Premendo la seconda scheda vedrai il loro indirizzo esatto, il tempo di fermo e le informazioni sui sensori, nonché una rappresentazione di Google Streetview dei loro dintorni.

|                                                                    | 09:41 G                                  | J 100 % 🔜 |
|--------------------------------------------------------------------|------------------------------------------|-----------|
| DAF FA                                                             |                                          | :         |
| D1, Pažite, Dul<br>Stop duration:<br>9s<br>Time:<br>2019-08-18 12: | bnica nad Våhom, District of Il<br>48:22 | ava, R )  |
| Sensors                                                            |                                          |           |
| O Speed                                                            |                                          | 133 kph   |
| - Ignition                                                         |                                          | On        |
| e Odometer                                                         |                                          | 81533 km  |
| Services                                                           |                                          |           |
|                                                                    | New Service                              |           |
| Street View                                                        |                                          | _         |
| Google                                                             |                                          |           |
| and a                                                              | 0                                        | 0         |

La terza scheda ti fornirà un elenco di tutti gli eventi che si sono verificati sul dispositivo selezionato.

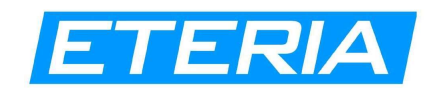

Tornando alla vista mappa, selezionando il pulsante a campana in alto a destra, ti verrà presentato un elenco degli eventi più recenti: selezionandone uno vedrai l'esatta posizione in cui si è verificato;

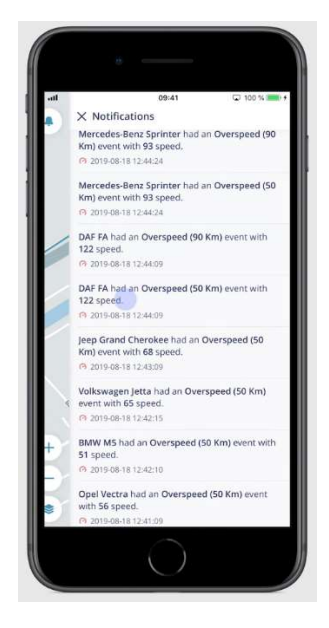

selezionando il pulsante in basso a destra ti verrà presentato un elenco di configurazioni della mappa che puoi cambiare, come selezionare il tipo di mappa, attivare/disattivare code, geofence e altro.

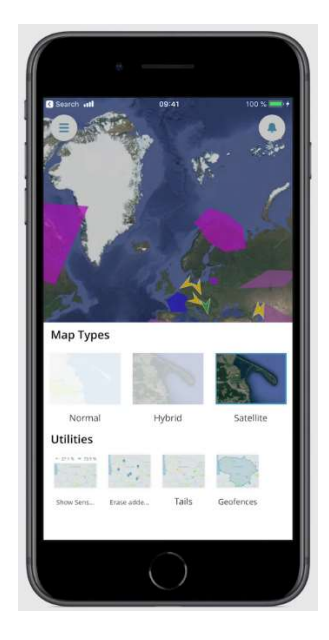

Se hai problemi a usare l'applicazione, puoi selezionare il pulsante supporto nel menu laterale per contattare immediatamente il nostro team di supporto.